# 中国博士后网上办公系统填写指南 流动站—全职博士后

本指南适用于人事关系转入我所,全职在我所从事博士后工作的人员。

# 步骤一:登陆中国博士后网上办公系统 www.chinapostdoctor.org.cn

# 1、登陆中国博士后网站,点击"博士后进出站办理"

| 人力資源<br>留学人員<br>中國博士                | 原和社会保障部<br>和专家服务中心<br>・る針ぞ差全反                                                                                                    | 专家服务社会                                                                                                    | ma∧@examp Q<br>◆我们服务专家                                                                                                    |
|-------------------------------------|----------------------------------------------------------------------------------------------------|----------------------------------------------------------------------------------------------------|----------------------------------------------------------------------------------------------------|
| 首页 机构介绍 政策文件<br>学习贯彻<br>党的二十届三中全会精神 | <ul> <li>服务大厅 博士后基金会 专家服务</li> <li>会」 単数型型型は素</li> <li>第三届全国博士后创新创业大赛</li> <li>▲小田本&gt;</li> </ul>                                                                          | 8 留学回国人员服务 少数民族<br>全国博士后<br>"揭桥领题"交流对接平台                                                                                                    |                                                                                                    |
| 抰领新程 <u>新硼特坞</u> 专家属                | 工作初志           中国海外学子报国行           第136批増工后科技           温湿省革命客区高防           温湿省革命客区高防           2025年5月专家服务           "博聚雄安,智遠未非           中国海外学子报国行           • "转受送宝献良樂 把 | 更多>>         通知公告            关于发泡。           星以晨专家服务团活         メビン 当           星以晨专家服务团活         メビン 当           基层工作动态         メデン 邀请           本第135批場士后科技         全国博士           -哈尔滨医科大学专场         关于邀请           除内已%新建题"第134批         关于邀请 | 更多>><br>25年度中國博士后科学基金第77<br>参加"防治村科与智能制造技术"。KEW<br>参加"先进村科与智能制造技术"。KEW<br>多加"国家之空会主要接融合创新 KEW<br>后管委会办公室关于2025年度博<br>参加"中医药和固工交叉融合创新"<br>参加"中医药和固工交叉融合创新" |
| 服务大厅                                |                                                                                                    | ⑦ 办事指南 ⑦ 常见问题                                                                                                    | ● 资料下载 ● 联系方式                                                                                                    |
| 博士后服务<br>博士后进出站办理                   | 博士后基金申报/审核/评审                                                                                                    | <b>支家服务</b><br>图 政府特殊津贴管理                                                                                                    | 留字四国人员服务<br>《来华)服务                                                                                                    |

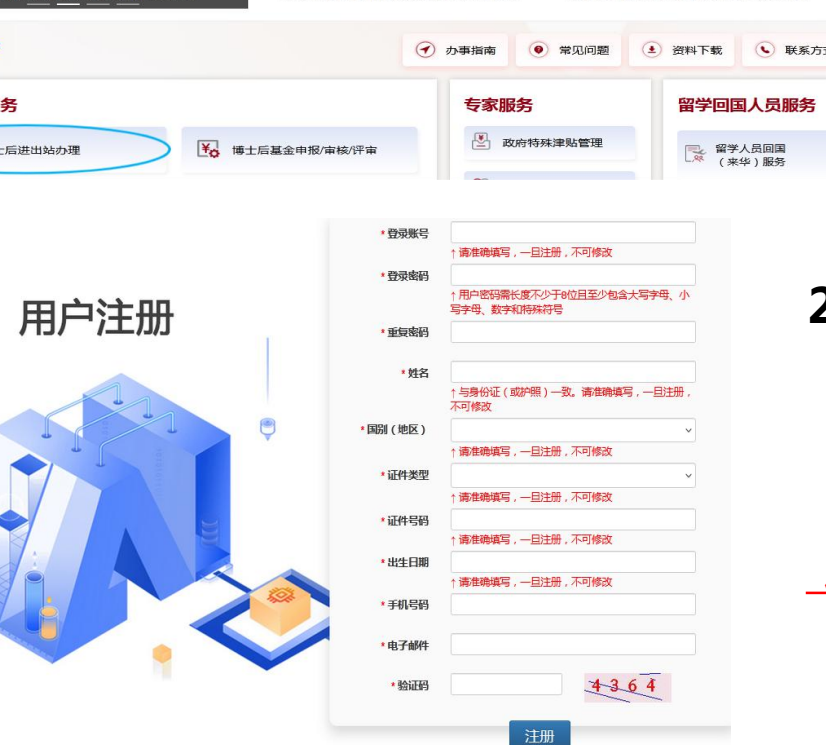

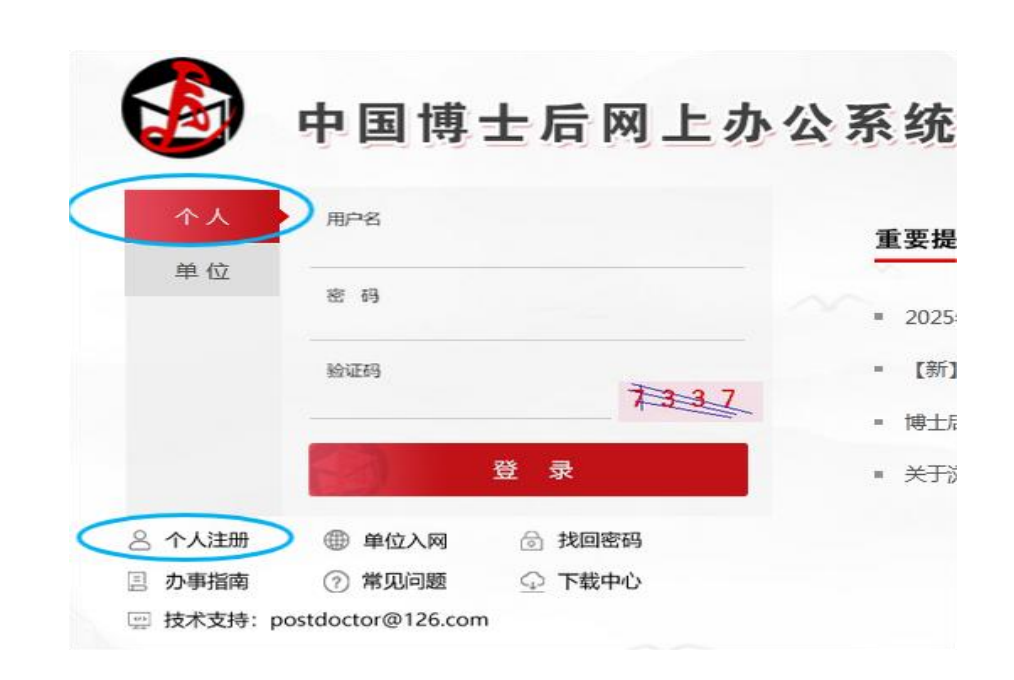

2、首次申请进站的,请先注册,然后办事者登陆。 非首次进站的,请使用已有账号密码直接登陆。 注册新用户时请注意个人基本信息等一经填写不可修改!

请务必记住该账号密码,在站基金申请和出站都需要使用该账号密码!

# 步骤二:进入中国博士后网上办公系统,申请进站

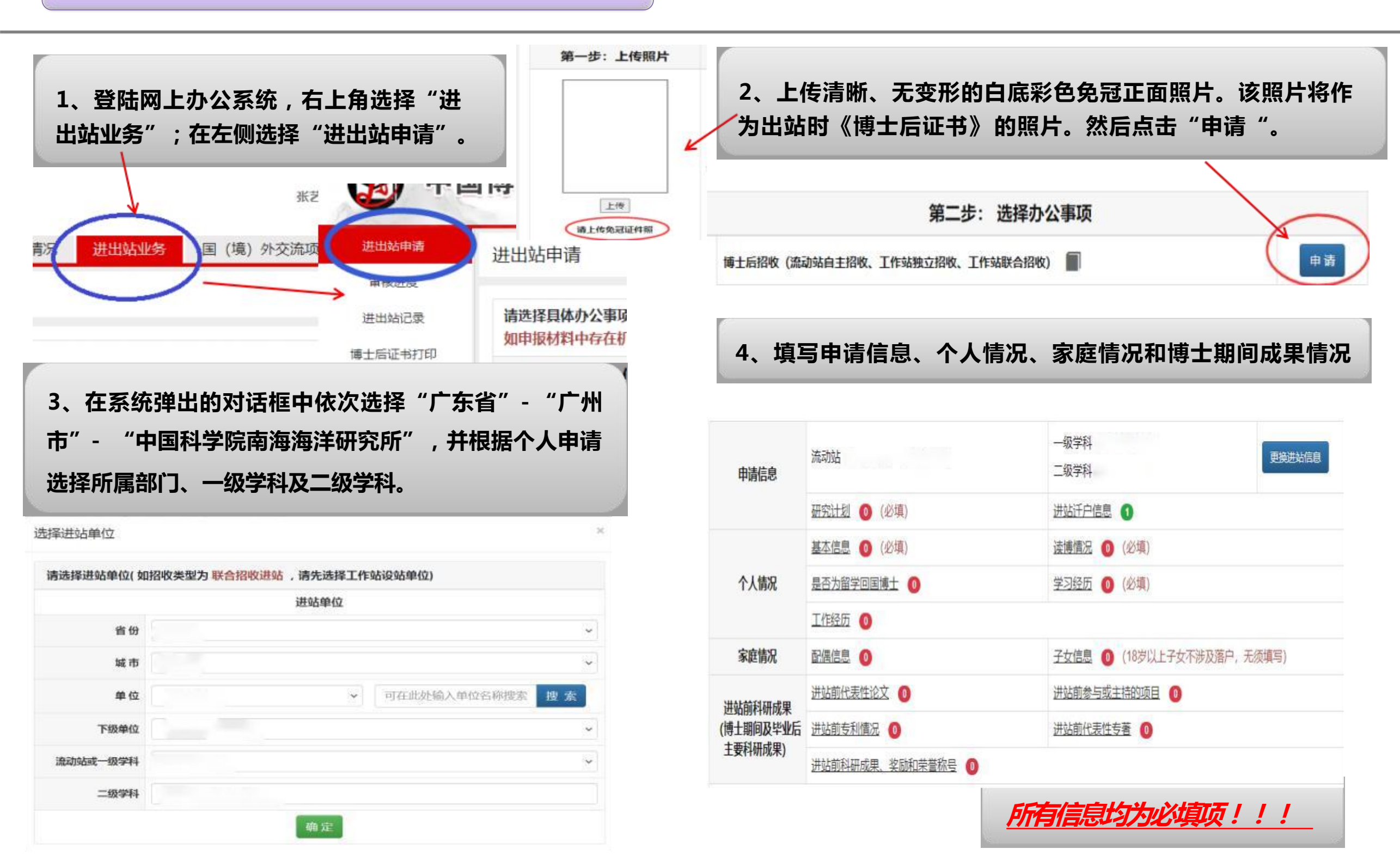

# 步骤二:进入中国博士后网上办公系统,申请进站

# <u>\*关于进站迁户:</u>

博士后可选择迁户或不迁户到我所集体户口。 若迁户到我所,请选择"是";若不迁户到我所,则选择"否"。

户口现在我所的应届博士毕业生,请一律选择填写"是"。

进站落户地址为广州市海珠区新港西路164号大院,落户省市为 广东省广州市,派出所选择"新港派出所"。

| 身份类型 | 请选择 、                                   | • (必选) (☆ 请根据个人实际状况选择您的身份类型)                                                 |
|------|-----------------------------------------|------------------------------------------------------------------------------|
| 注:请您 | 请选择<br>在职人员                             | 上传后的材料可删除后重新上传。为确保顺利通过网上审批,请上作                                               |
|      | 非定向就业博士毕业生<br>定向委培<br>现役军人<br>复员(退伍)军人  | (港澳居民须提供香港、澳门特别行政区居民身份证,台湾居民须损<br>(必传)                                       |
| Г    | 九人爭(劳动)关条的人员<br>外籍人员<br>港澳台地区人员<br>军转干部 | 6) (新近博士毕业生可先凭毕业学校学位主管部门出具的同意授予<br>上学位证书管理栏目中将博士学位证书上传,由设站单位核验及备案<br>) (44年) |

## \_<u>\*关于在职工作单位及地址:</u>此两栏应为空白,不填写。

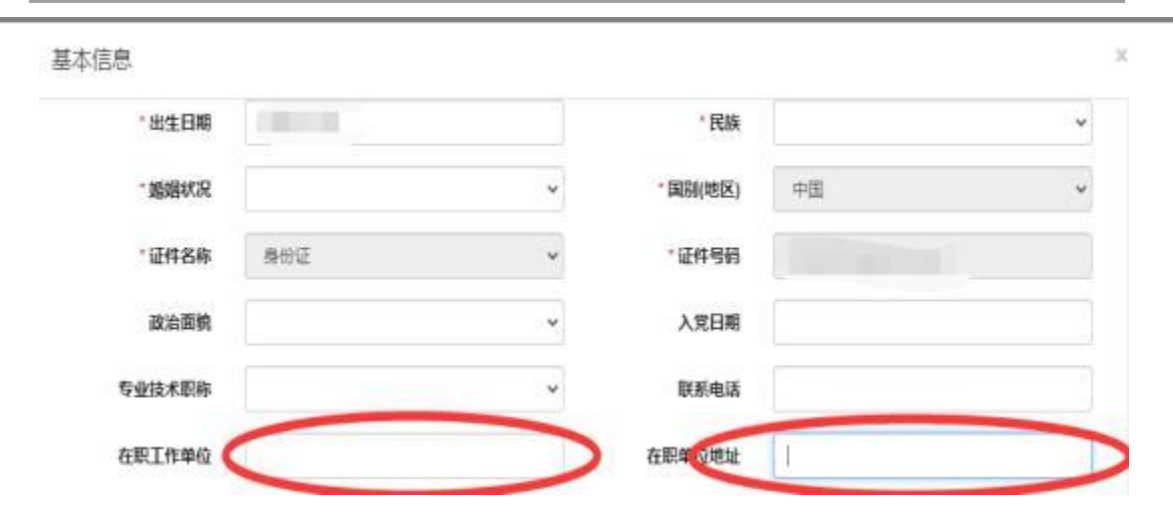

## <u>\*关于学习工作经历:</u>

1.请将本科、硕士、博士经历填写齐全。直博生硕博连读生,可不 填硕士经历。

2.应届毕业生的博士经历终止时间与博士毕业证落款日期保持一致。
 3.学习、工作经历,时间上必须连续。如有段时间空白,则如实填写起止时间,如"待业""考研"等。

4.全职博士后,应保证目前处于待业状态,不能出现"至今"的工作经历。

# <u>\*关于身份类型:</u>

1、国内应届博士生,请选择"非定向就业博士毕业生"

-2、无业人员(含辞职人员)、新近留学回国人员、档案转回生源 地的博士毕业生、出(退)站后再次进站的无业人员、复原(退伍) 军人:请选择"无人事(劳动)关系的人员"。 5、上传相关附件材料。 请使用扫描仪扫描!不要用手机拍照!所有材料均为原件彩色扫描件!

①《身份证》正反面均需上传!②必须上传博士学位证书,非答辩决议或答辩通过证明。③在国外及港澳台地区获得博士学位的, 必须提供中国教育部留学服务中心出具的学位认证书!④ 辞职人员必须提供:原单位人事部门同意解除人事(劳动)关系证明或 《辞职证明》。国家公务员辞去公职须提供《公务员辞去公职批准通知书》。申请做第二站博士后研究的人员请在这一栏目上传前 一站《博士后证书》扫描件。 ⑤《进站审核表》需研究所盖章后再上传!

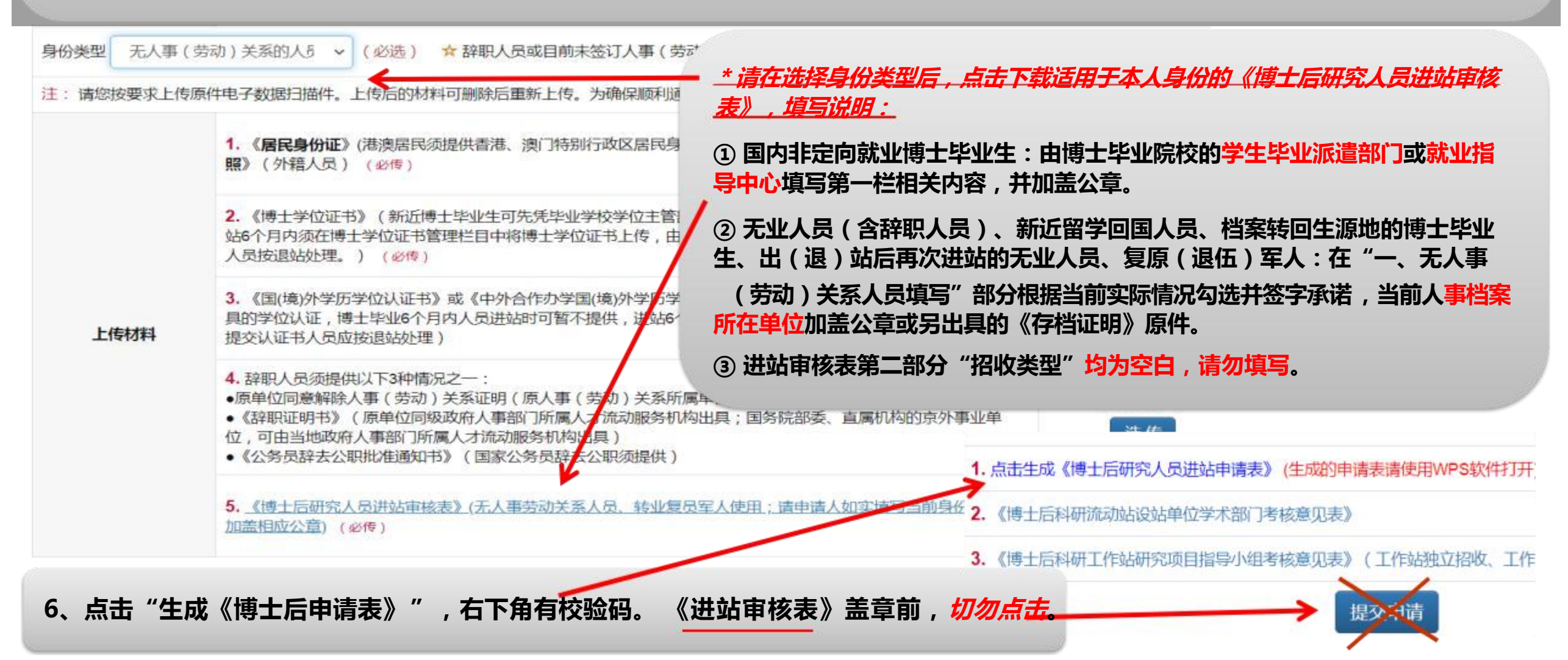

## 注: 此为填写样表,正式表格应是从中国博士后网下载

| 博士后进站甲请着 | 長 | 生站申请非 | 博士后 |  |
|----------|---|-------|-----|--|
|----------|---|-------|-----|--|

| 博士后姓名                  |      |
|------------------------|------|
| 全国 <mark>博</mark> 管办编号 | 此处不填 |

## 一、申请做博士后情况

| 流动站设站单<br>(非设站单位 | 位<br>) | 中国科学院南                     | 海海洋研究所                                                                                                    | f                                 |                             |       |
|------------------|--------|----------------------------|----------------------------------------------------------------------------------------------------|-----------------------------------|-----------------------------|-------|
| 流动站(一级           | 学科)    | 海洋科学或环                     | 境科学与工程                                                                                                    | 星,根据实际情况遗                         | 择其一。                        |       |
| 专业(二级学           | 科)     | 一级学科如选<br>质、海洋生物<br>一级学科如选 | <sup>1</sup><br>「<br>上<br>择<br>海<br>洋<br>化<br>学<br>、<br>海<br>洋<br>化<br>学<br>、<br>海<br>洋<br>化<br>学<br>、<br>海<br>洋<br>化<br>学<br>、<br>海<br>洋<br>化<br>学 | ,此栏根据实际情》<br>学中选择其一;<br>与工程,此栏填写环 | 兄在物理海洋<br><sup>、</sup> 境科学。 | 学、海洋地 |
| 研究计划题目           |        |                            |                                                                                                    |                                   |                             |       |
|                  |        |                            | 1                                                                                                    |                                   |                             | 1     |
| 招收类型             | 流动站    | 自主招收                       | 合作导师                                                                                                    | 无特殊情况,仅<br>填写一位导师。                | 进站日期                        | 此处不填  |

## 二、申请人基本情况

| 性别     |       | 国籍       |         | 民族                  |                    |                   |
|--------|-------|----------|---------|---------------------|--------------------|-------------------|
| 出生日期   |       |          |         | 出生地                 |                    |                   |
| 婚姻状况   |       | 证件名称     |         | 证件号码                |                    |                   |
| 户口簿首页地 | 址     |          |         | 所属派出所               |                    |                   |
| 现居住地详址 | 或单位   |          |         |                     |                    |                   |
| 户口迁否   |       | <u> </u> |         | 拟落户 <mark>省市</mark> |                    | ere <sup>la</sup> |
| 专业技术职务 | ÷     |          |         | 留学博士出国前<br>是否注销户口   |                    |                   |
| 在职单位   |       | 不填写。     |         | 联系电话                | <mark>填写手机号</mark> |                   |
| 通信地址(含 | 邮编必填) | 请务必填     | 真写清楚,并填 | 写电子邮件地址             |                    |                   |

### 三、申请人获得博士学位单位、学科、专业

| 博士毕业单位                |                  |
|-----------------------|------------------|
| 获 <mark>博士学位国别</mark> | 博士学位论文<br>答辩通过时间 |

#### \*关于进站迁户:

博士后可选择迁户或不迁户到我所集体户口。 若迁户到我所,请选择"是";若不迁户到我所,则选择"否"。 户口现在我所的应届博士毕业生,请一律选择填写"是"。

#### 迁移户口:

进站落户地址为广州市海珠区新港西路164号大院,落 户省市为广东省广州市,派出所选择"新港派出所"。

| 博士学位证    | 须与博士学位证书落款处日期 | 学 科    | 须与博士毕业证或学位证一致 |
|----------|---------------|--------|---------------|
| 书签发时间    | 一致            | (一级学科) |               |
| 专业(二级学科) | 须与博士毕业证或学位证一致 | *      | <b>.</b>      |

四、申请人配偶、子女的基本情况

a、配偶

| 姓名      | 出生年月日 | 民族 |
|---------|-------|----|
| 证件名称    | 证件号码  |    |
| 借调城市及单位 |       |    |
| 是否跟随流动  | 联系电话  |    |

b、子女

| 姓名 | 性别 | 出生年月日 | 上学情况 |
|----|----|-------|------|
|    |    |       |      |
|    |    |       |      |
|    |    |       |      |

## 五、申请人学习经历

| 起止时间 | 所在单位 | 所获学位 |
|------|------|------|
| 至    |      |      |
| 至    |      |      |
| 至    |      |      |
| 至    |      |      |

六、申请人工作经历

| 起止时间 | 所在单位 | 工作职位 |
|------|------|------|
| 至    |      |      |
| 至    |      |      |

#### \*关于学习工作经历:

 1.清将本科、硕士、博士经历填写齐全。直博生硕博连 读生,可不填硕士经历。
 2.应届毕业生的博士经历终止时间与博士毕业证落款日 期保持一致。
 3.学习、工作经历,时间上必须连续。如有段时间空白, 则如实填写起止时间,如"待业""考研"等。
 4.全职博士后,应保证目前处于待业状态,不能出现"至 今"的工作经历。

#### 申请人博士期间科研情况(各项科研情况内容按实际数量自行复制表格填写)

a. 学术刊物或会议上发表的有代表性的论文和专著(包括已被录用、待发表的)

| 论文题目   |                       |      |   |      |
|--------|-----------------------|------|---|------|
| 论文发表的学 | <sup>长</sup> 术刊物或会议名称 |      |   |      |
| 期刊类型   | 可选填:国际刊物、<br>国内核心期刊   | 期刊号  |   | 发表时间 |
| 会议类型   | 可选填:国际学术会<br>议、国内学术会议 | 收录情况 | 1 | 检索号  |
|        |                       |      |   |      |

可选填: SCI、EI、A&HCI、SSCI、CSCD、CSSCI、ISTP、其他

| 论著名称      |            | 是否已出版  | 可选填: 是、否             |
|-----------|------------|--------|----------------------|
| 出版社       |            | 出版日期   |                      |
| 独著或合<br>著 | 可选填: 独著、合著 | 合著作者排名 | 可选填:第1作者、<br>第2作者,其他 |

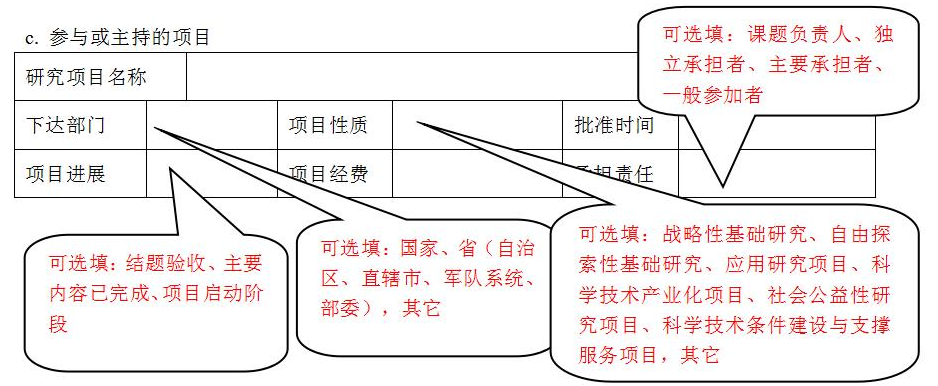

d. 专利情况

| 专利名称         |      |       |
|--------------|------|-------|
| 受理(授权)时间     | 受理编号 | 授权编号  |
| 专利类型         | 排名   | 专利批准国 |
| 专利简介(不超过150个 | 汉字)  | I I   |

## 九、申请人签字

本人已认真审阅此申请表所填内容,并保证所填内容真实可靠,且无涉密内容。对因虚报、 伪造等行为引起的后果及法律责任均由本人承担。

申请日期 \_\_\_\_\_年 \_\_\_月 \_\_\_日

申请人\_\_

\_\_\_\_

申请日期与《博士后研究人员进站审核表》第二部分"招 收类型"栏单位审批时间一致。